## 西武ジュニアスクール (体育・ダンス・空手) 体験レッスンの予約方法

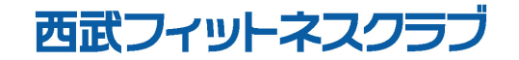

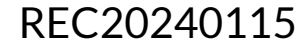

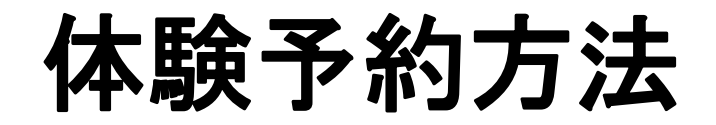

### ※実際の画像と異なる場合がございます。

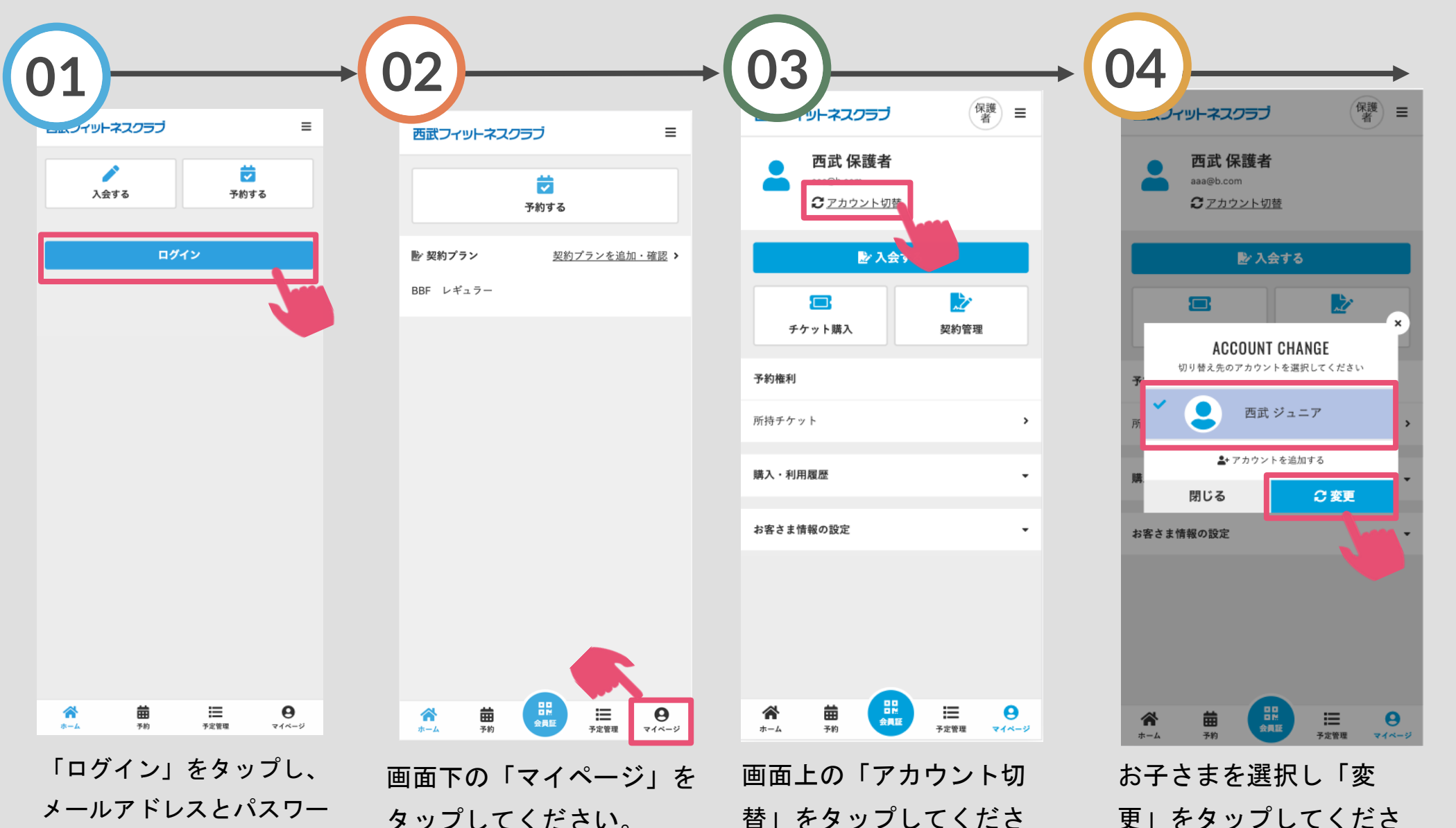

ください。

ドを入力してログインして

タップしてください。

替 をタップしてくださ い。

い。

# 体験予約方法

#### ※実際の画像と異なる場合がございます。

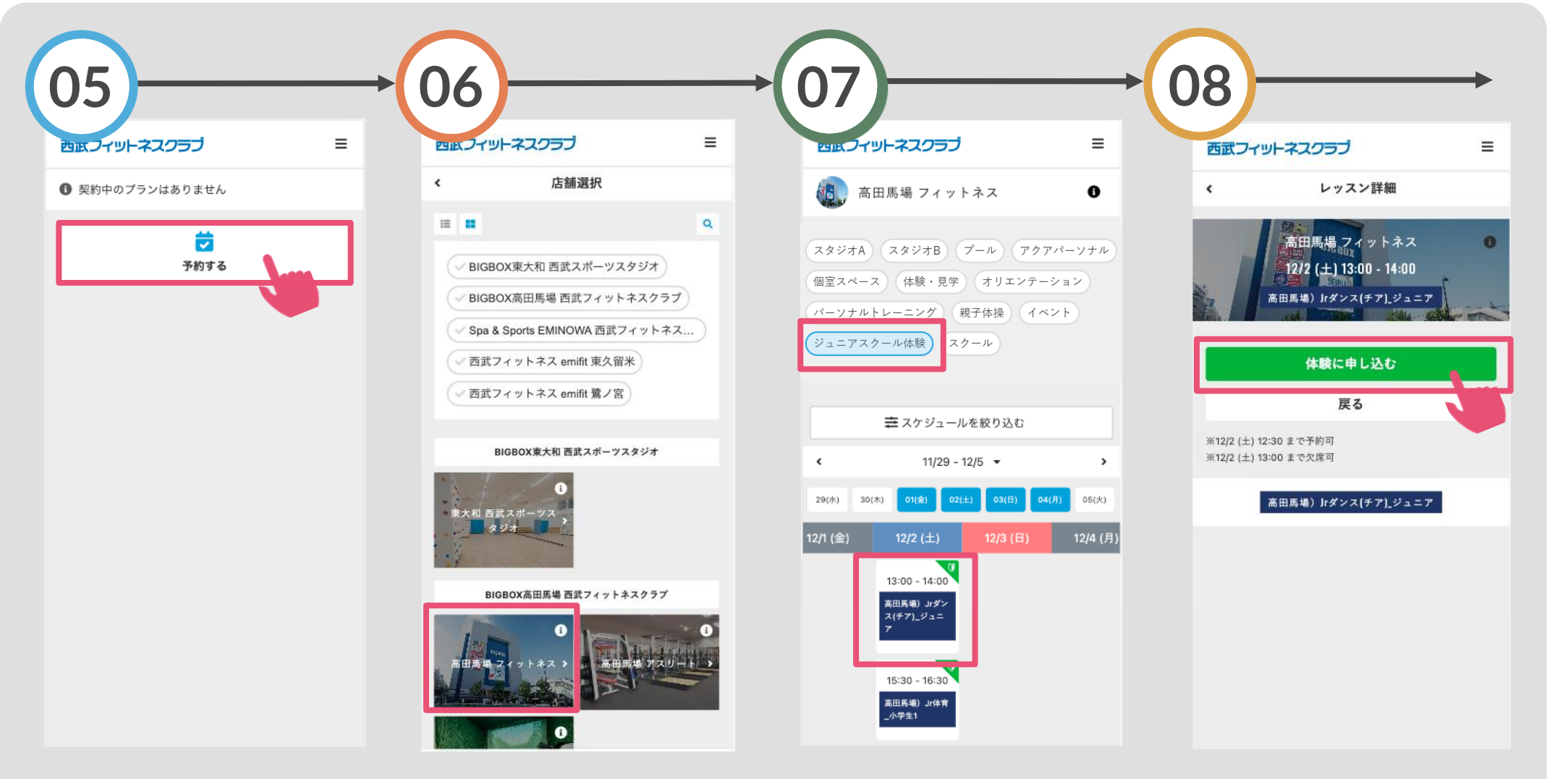

「予約する」をタップして ください。

対象の店舗が表示されま すので、選択してくださ い。 「ジュニアスクール体験」 を選択し、体験したいクラ スを選択してください。 「体験に申し込む」をタッ プしてください。

# 体験予約方法

### ※実際の画像と異なる場合がございます。

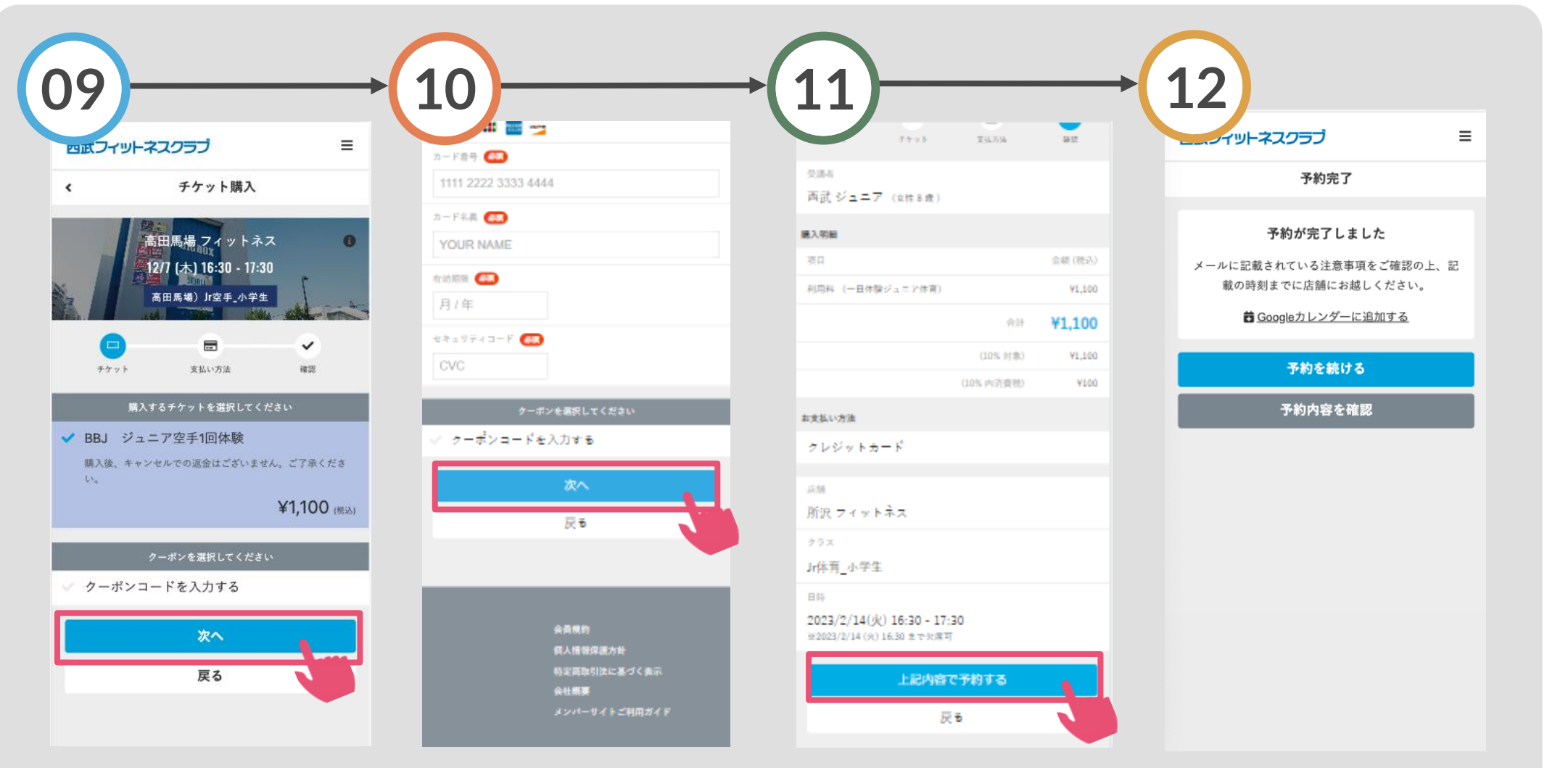

チケットを選択して「次 クレジットカードを登録し へ」をタップしてください。て、「次へ」をタップして ください。

購入明細を確認いただき、 「上記の内容で予約する」 をタップしてください。 体験の予約が完了しました。